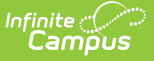

# Period-Based ADA/ADM Report (Hawaii)

Last Modified on 10/21/2024 8:20 am CDT

Tool Rights | Generate the Summary Report | Generate the Student Detail Report | Understanding the Report

Tool Search: Period-Based ADA/ADM

The Period-Based ADA/ADM Report allows users to view aggregated pupil attendance and membership data for students enrolled during a defined date range. Reported data can be summarized and broken out by Sub-District, Complex Area, Complex, School Number, Calendar, or State-Wide. You can also view a detailed report which displays ADA/ADM information for each reported student.

| Period-Based ADA/ADM 🏠                                                                                                    |                                                                                                    |
|----------------------------------------------------------------------------------------------------|----------------------------------------------------------------------------------------------------|
| Reporting > HI State Reporting > Period-Based ADA/ADM                                                                                                    |                                                                                                    |
| HI - Period Based ADA/ADM Reports                                                                                                    |                                                                                                    |
| The Period Based ADA/ADM Summary and Detail reports contain aggregated pupil attendance and membershi<br>entered Date Range. The Summary reports are disaggregated by Grade Level. The State, Sub-District, Comple<br>reports will combine calendars by association. The Track summary will report individual calendars. The Stude<br>ADA/ADM for individual students. | p days of students enrolled within the<br>x Area, Complex, and School summary<br>nt Detail option can be used to view                                                                                                    |
| Extract Options                                                                                                    | Select Calendars                                                                                                    |
| Date Range 07/01/2019 - 06/30/2020 - Report Type Summary V                                                                                                    | Which calendar(s) would you like to include in the report?                                                                                                    |
| Summary State V                                                                                                    | active year liet by school                                                                                                    |
| Format PDF V                                                                                                    | O list by year                                                                                                    |
| Ad Hoc Filter                                                                                                    | 19-20   ∧     19-20 Aiea Elem   19-20 Aiea High     19-20 Aiea High   19-20 Aiea High     19-20 Aiea High   19-20 Aiea High     19-20 Aiea Inter   19-20 Aikahi Elem     19-20 Ai a Haina Elem   19-20 Ai aimanu Elem     19-20 Alawai Elem   19-20 Alamanu Elem     19-20 Alawai Elem   19-20 Alamanu Elem     19-20 Alawainu Elem   19-20 Aluenue Idem     19-20 Anuenue Elem   19-20 Anuenue Inter     19-20 Anuenue Inter   19-20 Barbers Point Elem     19-20 Barbers Point Elem   19-20 Castbe High     19-20 Castbe High   Y     CTRL-click to Select multiple   Y |
| Refresh   Show top   50   tasks submitted between   04/02/2020   and   04/09/2020     Batch Queue List   Queued Time   Report Title   Status   Download                                                                                                    | _                                                                                                    |
|                                                                                                    |                                                                                                    |
| Period-Based ADA/ADM Report Editor                                                                                                    |                                                                                                    |

## **Tool Rights**

In order to generate this report, you must have at least R(ead) tool rights assigned (as well as calendar rights to any appropriate calendars).

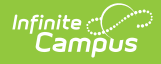

### **Generate the Summary Report**

1. Enter the **Date Range**.

Only records within this date range report.

- 2. Select a **Report Type** of **Summary**.
- 3. Select a **Summary Type**.

| State            | A state-wide summary of all schools within Hawaii. All selected calendars are aggregated into a one page layout.                                                                                                    |
|------------------|----------------------------------------------------------------------------------------------------|
| Sub-<br>District | This option aggregates all selected calendars into separate pages per Sub-District.<br>Sub-districts are assigned at the school level by going to System Administration > Resources > School > Sub-District (see image below). |

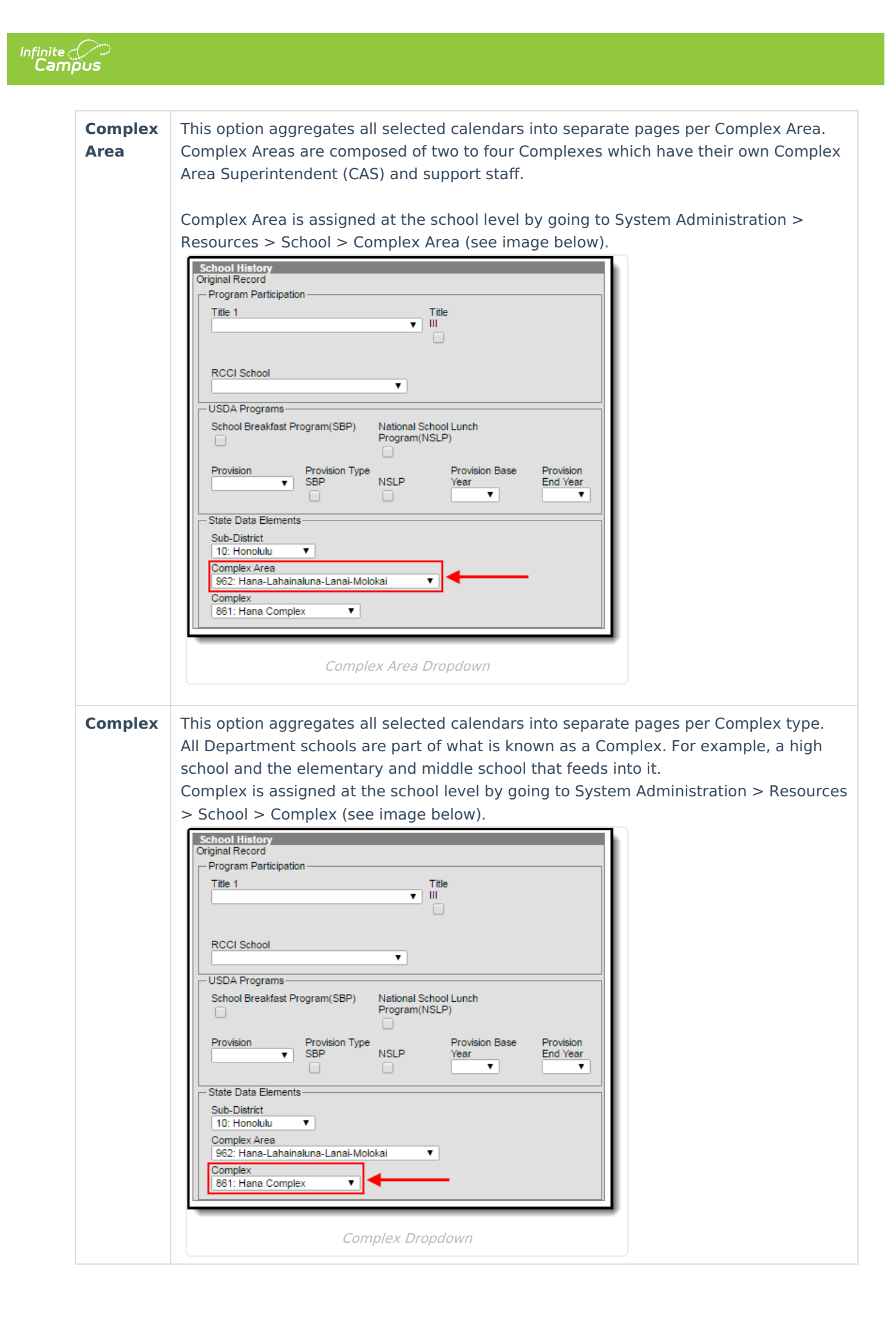

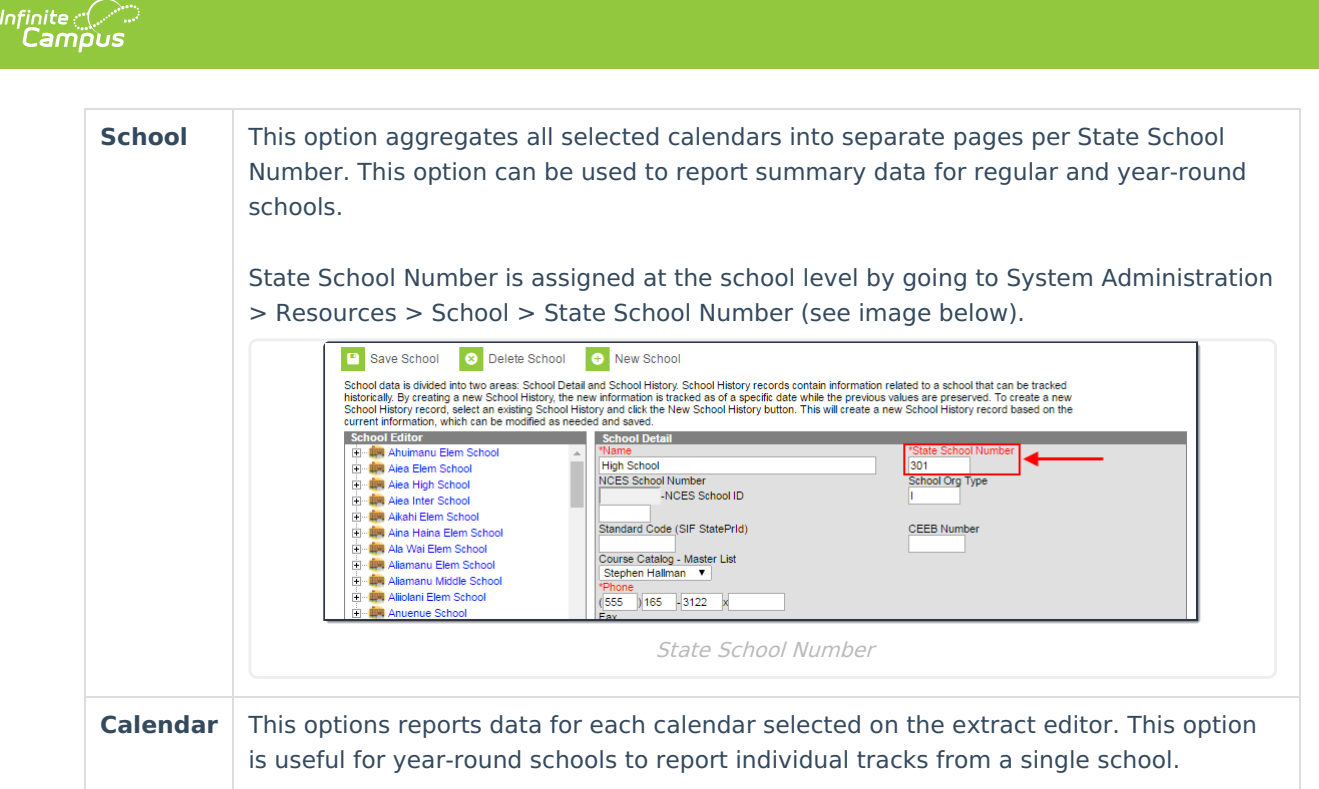

- 4. Select a Format: PDF, CSV, or DOCX.
- 5. Select which **Calendar(s)** to include within the report.
- 6. Select an **Ad Hoc Filter**. (optional)
- 7. Select how the report will generate.

| Generate<br>Report | The report will generate immediately and display in a new window in the designated format.  |
|--------------------|---------------------------------------------------------------------------------------------|
| Submit to<br>Batch | The report can be scheduled for when it generates and will be sent to the Batch Queue tool. |

#### Result

The report displays in a separate window in the designated format. See the Understanding the Report section for more information.

## **Generate the Student Detail Report**

1. Enter the Date Range.

Only records within this date range report.

- 2. Select a Report Type of Student Detail.
- 3. Select a **Format**: PDF, CSV, or DOCX.
- 4. Select which **Calendar(s)** to include in the report.
- 5. Select an Ad Hoc Filter (optional).
- 6. Select how the report will generate.

| Generate | The report will generate immediately and display in a new window in the |
|----------|-------------------------------------------------------------------------|
| Report   | designated format.                                                      |

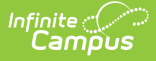

| Submit to | The report can be scheduled for when it generates and will be sent to the B |  |
|-----------|-----------------------------------------------------------------------------|--|
| Batch     | Queue tool.                                                                 |  |

The report displays in a separate window in the designated format. See the Understanding the Report section for more information.

## **Understanding the Report**

The following sections will explain what logic is used in the report and how to interpret report data.

- Report Logic
- Summary Report
- Student Detail Report

#### **Report Logic**

The following table describes logic used when determining reported data.

| Logic                                                                                                    | Campus UI Location                                                     |  |  |  |
|----------------------------------------------------------------------------------------------------|------------------------------------------------------------------------|--|--|--|
| Only enrollment records with a Service Type = P are reported.                                               | Student Information > General ><br>Enrollments > Service Type          |  |  |  |
| Attendance is calculated from the student's schedule.                                                       | N/A                                                                    |  |  |  |
| Scheduled periods must be marked as Instructional.                                                          | System Administration > Calendar > Periods                             |  |  |  |
| Courses must be marked for Attendance.                                                                      | Scheduling > Course > Attendance                                       |  |  |  |
| Days must be marked as Instructional.                                                                       | System Administration > Calendar > Days > Instruction                  |  |  |  |
| Absent is defined by the following attendance code combinations:                                            | System Administration > Attendance > Attendance Codes > Status, Excuse |  |  |  |
| Status Excuse                                                                                               |                                                                        |  |  |  |
| Absent Excused                                                                                              |                                                                        |  |  |  |
| Absent Unexcused                                                                                            |                                                                        |  |  |  |
| Absent Unknown                                                                                              |                                                                        |  |  |  |
| Absent/Exempt will not subtract attendance.                                                                 |                                                                        |  |  |  |
|                                                                                                    |                                                                        |  |  |  |
| Whole Day Present = Student is flagged as Absent for less than or = 50% of scheduled Instructional periods. | N/A                                                                    |  |  |  |
| Whole Day Absent = Student is flagged as Absent for more than 50% of scheduled Instructional periods.       | N/A                                                                    |  |  |  |
| The report can be run against a district's active year as well as any prior year.                           | N/A                                                                    |  |  |  |

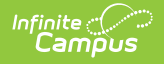

### **Summary Report**

The following table describes each field on the Summary Report.

| 08/22/2016 03:12:13 PM<br>16-17 | Period Based ADA/ADM Summary Report By Calendar<br>From 01/01/2016 To 06/30/2017 |         |            |        |         | Page 1              |      |            |
|---------------------------------|----------------------------------------------------------------------------------|---------|------------|--------|---------|---------------------|------|------------|
| School: 355-High School         | Calendar: 16-17 Hilo High School Days Taught: 183 Days No                        |         |            |        |         | ays Not Taught: 126 |      |            |
|                                 | <u>^</u>                                                                         | Student | Membership | Absent | Present |                     |      | Percent in |
|                                 | Grade                                                                            | Count   | Days       | Days   | Days    | ADM                 | ADA  | Attendance |
|                                 | 09                                                                               | 0       | 0          | 0      | 0       | 0.00                | 0.00 | 0.00%      |
|                                 | 10                                                                               | 0       | 0          | 0      | 0       | 0.00                | 0.00 | 0.00%      |
|                                 | 11                                                                               | 0       | 0          | 0      | 0       | 0.00                | 0.00 | 0.00%      |
|                                 | 12                                                                               | 0       | 0          | 0      | 0       | 0.00                | 0.00 | 0.00%      |
|                                 | 31                                                                               | 0       | 0          | 0      | 0       | 0.00                | 0.00 | 0.00%      |
|                                 | 32                                                                               | 0       | 0          | 0      | 0       | 0.00                | 0.00 | 0.00%      |
|                                 | 33                                                                               | 0       | 0          | 0      | 0       | 0.00                | 0.00 | 0.00%      |
|                                 | 34                                                                               | 0       | 0          | 0      | 0       | 0.00                | 0.00 | 0.00%      |
| Total                           | 8                                                                                | 0       | 0          | 0      | 0       | 0.00                | 0.00 | 0.00%      |

Summary Report - Calendar Summary Type

| Element                  | Description/Logic                                                                                                    |
|--------------------------|----------------------------------------------------------------------------------------------------|
| Days Taught              | The total number of instructional calendar days within the Date Range entered on the extract editor.                                                                                                    |
| Days Not<br>Taught       | The total number of non-instructional days within the Date Range entered on the extract editor.                                                                                                    |
| Grade                    | The grade reporting data.                                                                                                    |
| Student Count            | The total number students per grade reporting within the Date Range entered.                                                                                                    |
| Membership<br>Days       | The total number of instructional days reporting students attended within the Date Range entered on the extract editor.                                                                                             |
| Absent Days              | The total number of absent days reporting students had within the Date Range entered on the extract editor.                                                                                                    |
| Present Days             | The total number of days reporting students were considered present within the Date Range entered on the extract editor.                                                                                            |
| ADM                      | The Average Daily Membership (ADM) during the Date Range entered on the extract<br>editor.<br>ADM = Membership Days / Total Number of Instructional Days (within the Date<br>Range)                                 |
| ADA                      | The Average Daily Attendance (ADA) during the Date Range entered on the extract editor.<br>ADA = Present Days / Total Number of Instructional Days (within the Date Range)                                          |
| Percent in<br>Attendance | The percent of attendance for all students within the grade in the Date Range<br>entered on the extract editor.<br>Percent in Attendance = (Total Days Present / (Total Days Present + Total Days<br>Absent)) * 100 |

### **Student Detail Report**

The following table describes each field on the Student Detail Report.

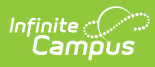

| 08/22/2016 03:<br>16-17 | 15:41 PM Period I        | Based ADA/ADM Stude<br>From 01/01/2016 To 06/30/20 | ent Detail<br>17 |                 |               |            | Page 1                   |
|-------------------------|--------------------------|----------------------------------------------------|------------------|-----------------|---------------|------------|--------------------------|
| School: 355             | -Hilo High School        | Calendar: 16-17 Hilo                               | High Schoo       | I D             | ays Taught: 1 | 83 Days No | ot Taught: 126           |
| Grade                   | Student Name (Student #) | Membership<br>Days                                 | Absent<br>Days   | Present<br>Days | ADM           | ADA        | Percent in<br>Attendance |
| 09                      | Elijah (#179             | ) 132                                              | 1.17             | 130.83          | 1.00          | 0.99       | 99.11%                   |
| 09                      | Joshua (#179             | 132                                                | 0.00             | 132.00          | 1.00          | 1.00       | 100.00%                  |
| 09                      | Peniel (#27 )            | 132                                                | 0.00             | 132.00          | 1.00          | 1.00       | 100.00%                  |
| 09                      | Zhane (#179 )            | 132                                                | 4.99             | 127.01          | 1.00          | 0.96       | 96.22%                   |
| 09                      | Nickie (#179 )           | 132                                                | 0.46             | 131.54          | 1.00          | 1.00       | 99.65%                   |
| 09                      | India (#179 )            | 132                                                | 0.52             | 131.48          | 1.00          | 1.00       | 99.61%                   |
| 09                      | Garrett (#179 )          | 132                                                | 5.88             | 126.12          | 1.00          | 0.96       | 95.55%                   |
| 09                      | Da'Veed (#26 )           | 132                                                | 0.00             | 132.00          | 1.00          | 1.00       | 100.00%                  |

Student Detail Report

| Element                  | Description/Logic                                                                                                    |
|--------------------------|----------------------------------------------------------------------------------------------------|
| Days Taught              | The total number of instructional calendar days within the Date Range entered on the extract editor.                                                                                                    |
| Days Not<br>Taught       | The total number of non-instructional days within the Date Range entered on the extract editor.                                                                                                    |
| Grade                    | The grade reporting data.                                                                                                    |
| Last Name                | The last name of the reporting student.                                                                                                    |
| First Name               | The first name of the reporting student.                                                                                                    |
| Middle Name              | The middle name of the reporting student.                                                                                                    |
| SSID                     | The student's State ID number.                                                                                                    |
| Membership<br>Days       | The total number of instructional days the student attended within the Date Range entered on the extract editor.                                                                                                    |
| Absent Days              | The total number of days the student was absent within the Date Range entered on the extract editor.                                                                                                    |
| Present Days             | The total number of days the student was considered present within the Date Range entered on the extract editor.                                                                                                    |
| ADM                      | The student's Average Daily Membership (ADM) during the Date Range entered on<br>the extract editor.<br>ADM = Membership Days / Total Number of Instructional Days (within the Date<br>Range)                       |
| ADA                      | The student's Average Daily Attendance (ADA) during the Date Range entered on<br>the extract editor.<br>ADA = Present Days / Total Number of Instructional Days (within the Date Range)                             |
| Percent in<br>Attendance | The percent of attendance for each student within the grade in the Date Range<br>entered on the extract editor.<br>Percent in Attendance = (Total Days Present / (Total Days Present + Total Days<br>Absent)) * 100 |